## Reporting an outage on outagemap.warrenec.coop

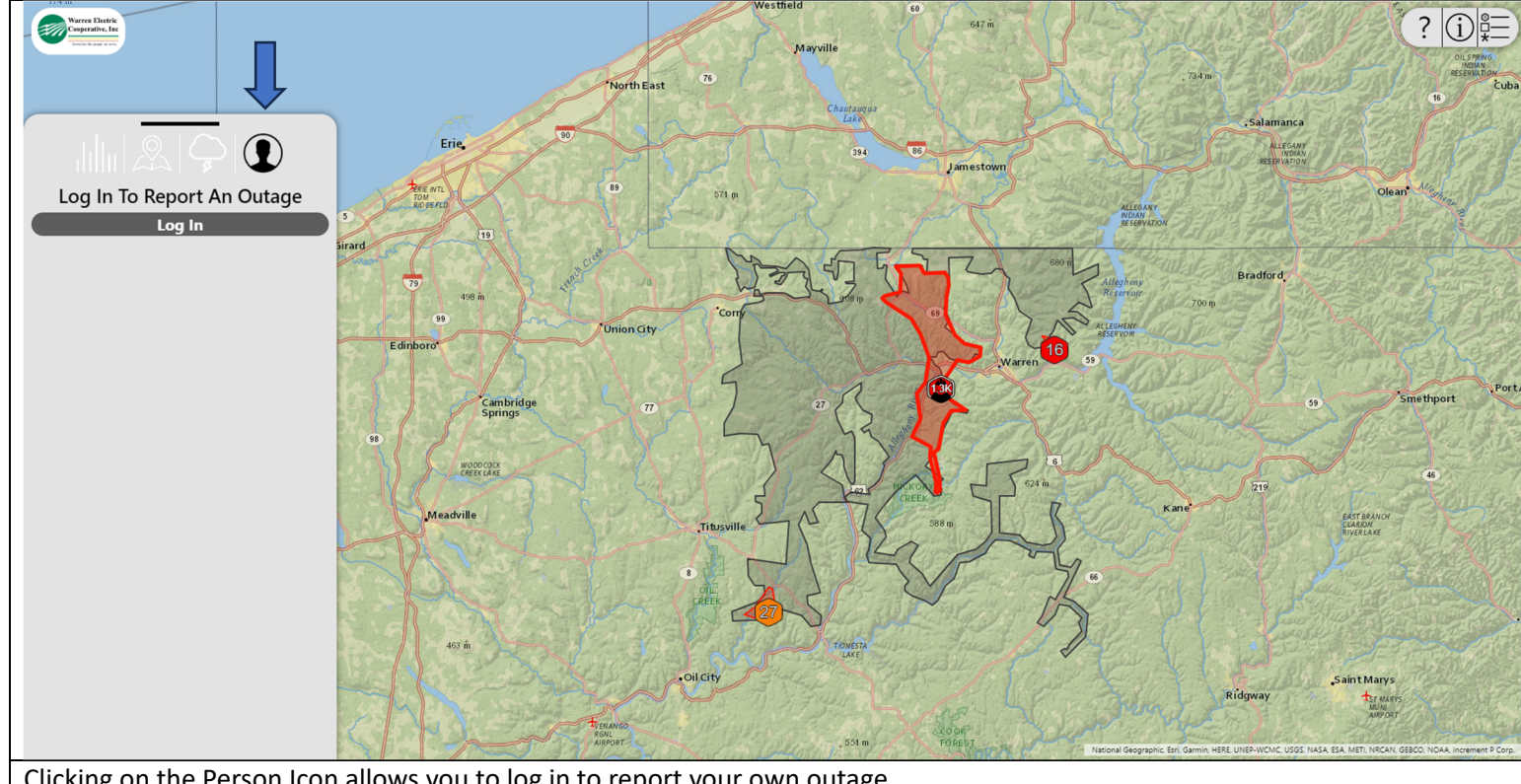

Clicking on the Person Icon allows you to log in to report your own outage.

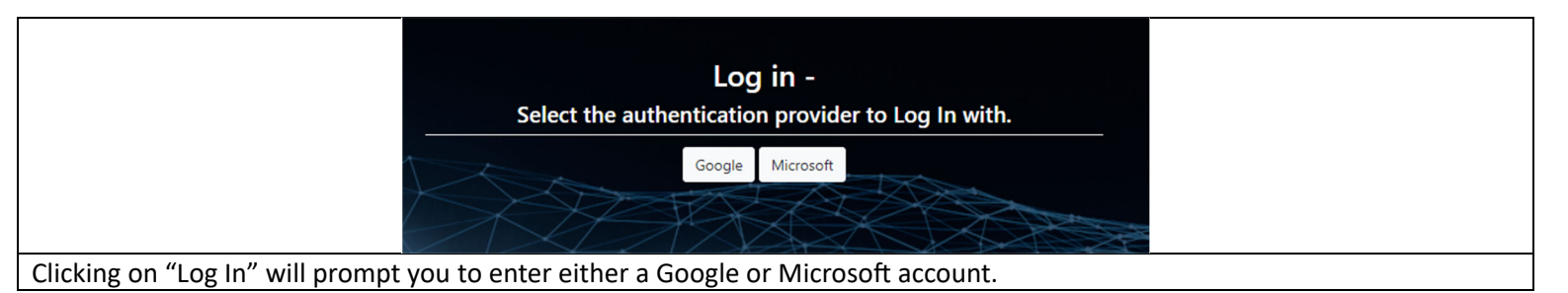

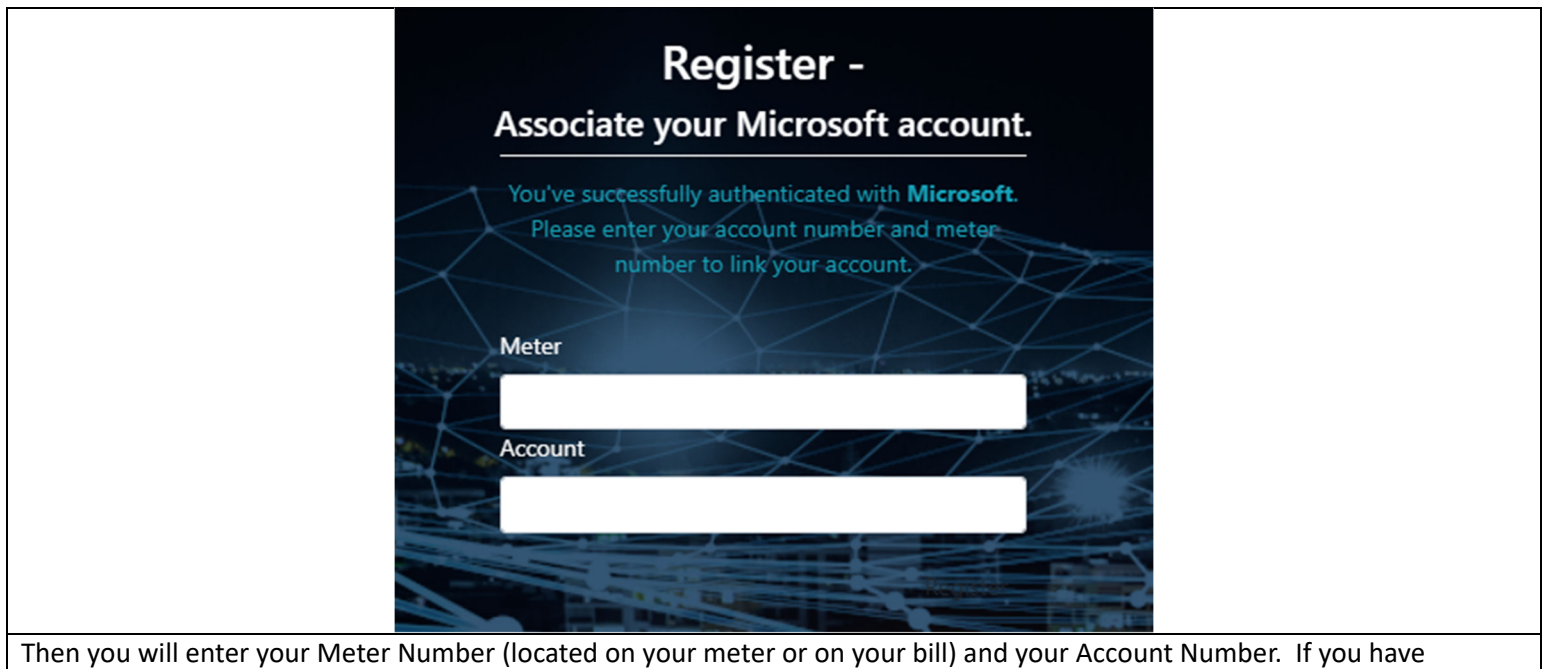

multiple account numbers, you can pick any one combination and all your accounts will be tied back to your Google or Microsoft account.

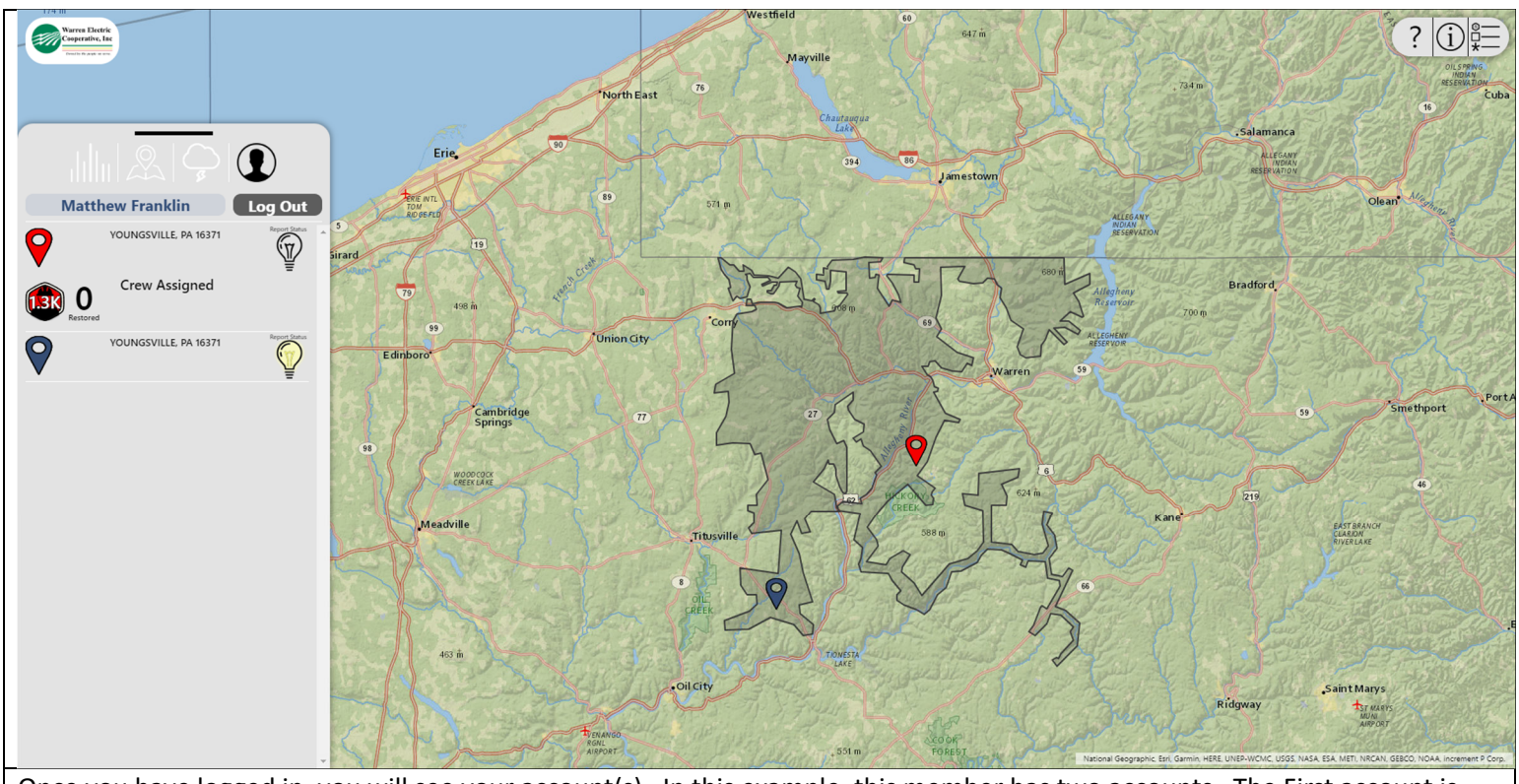

Once you have logged in, you will see your account(s). In this example, this member has two accounts. The First account is already part of an existing outage.

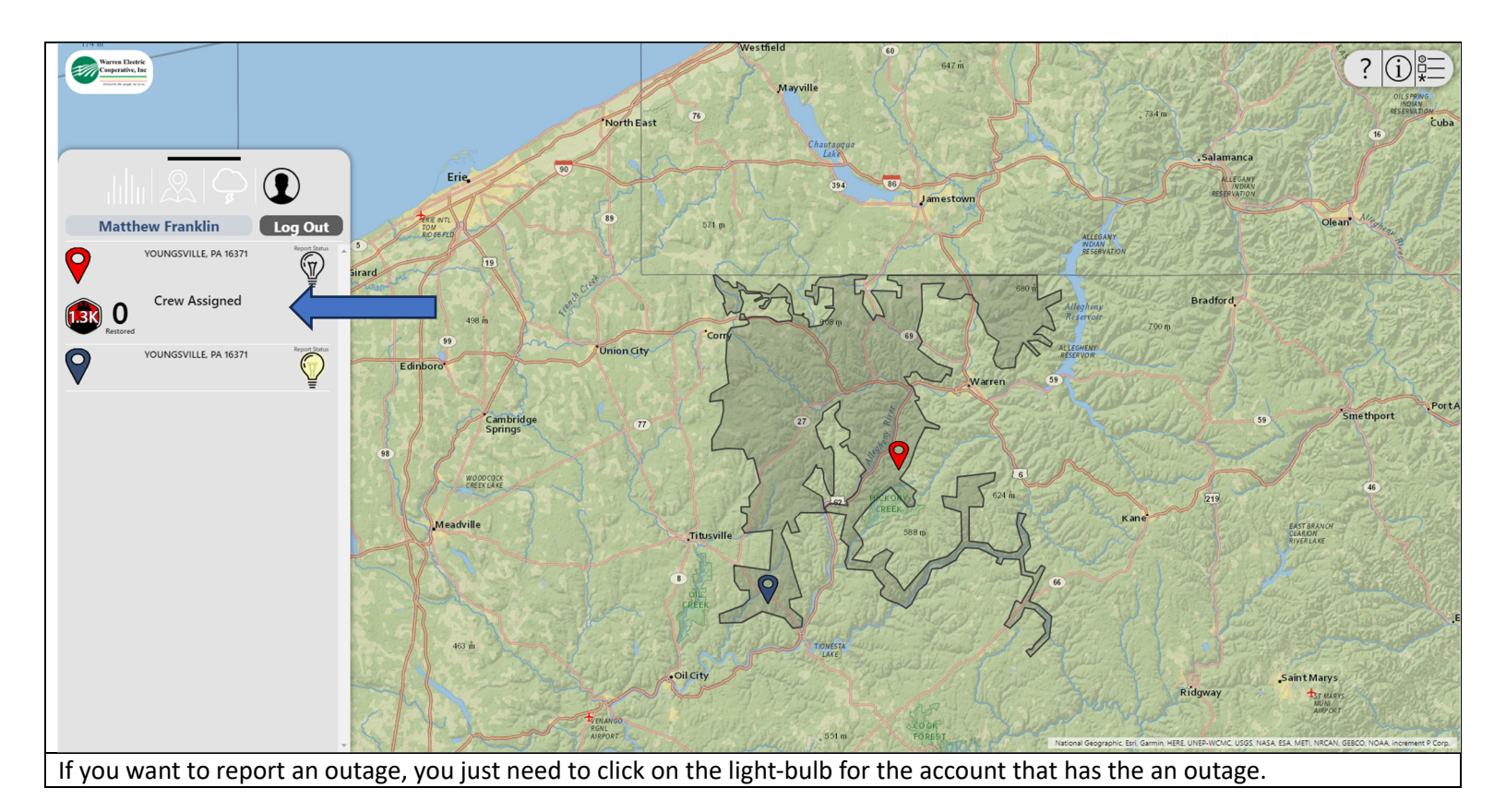

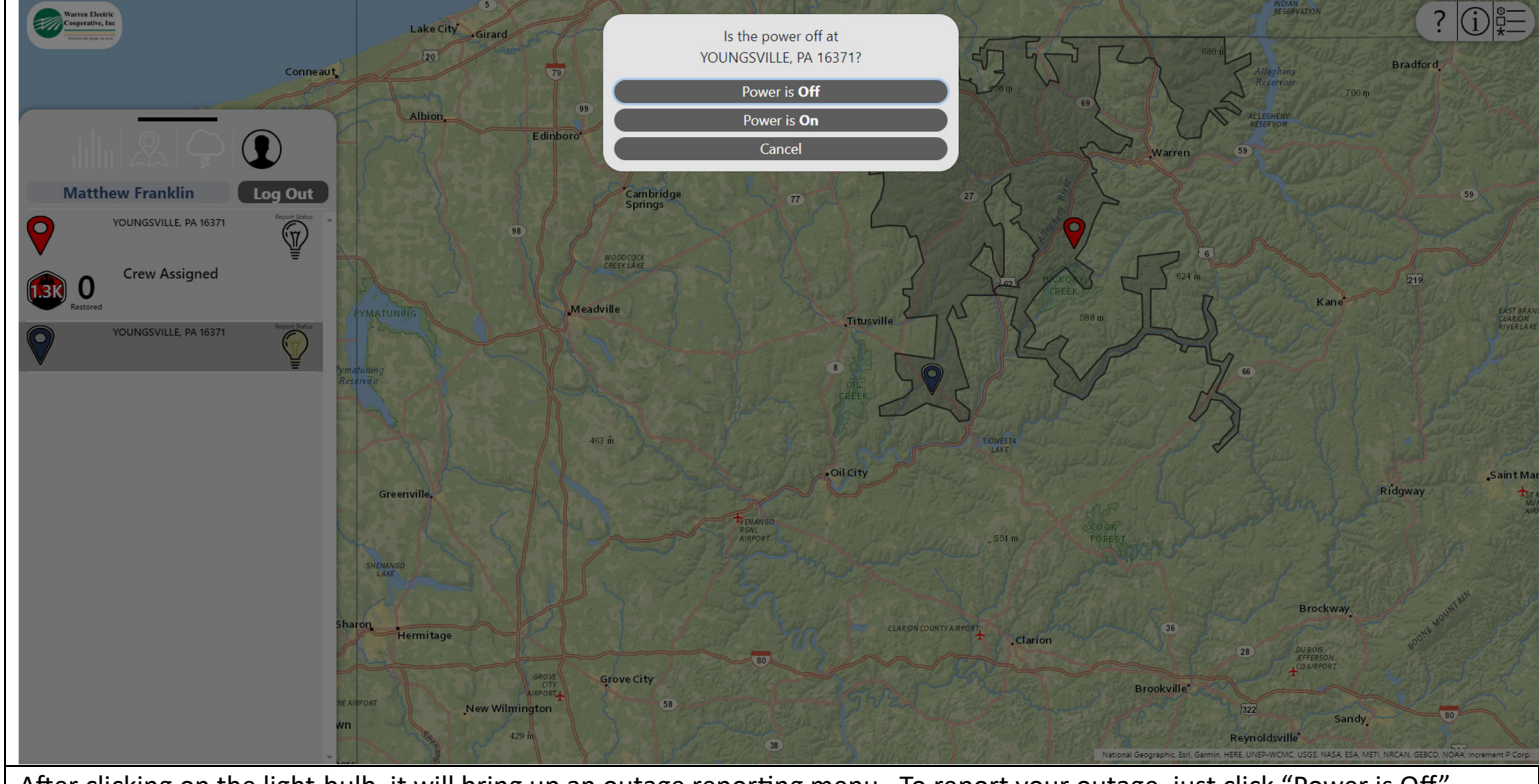

After clicking on the light-bulb, it will bring up an outage reporting menu. To report your outage, just click "Power is Off".

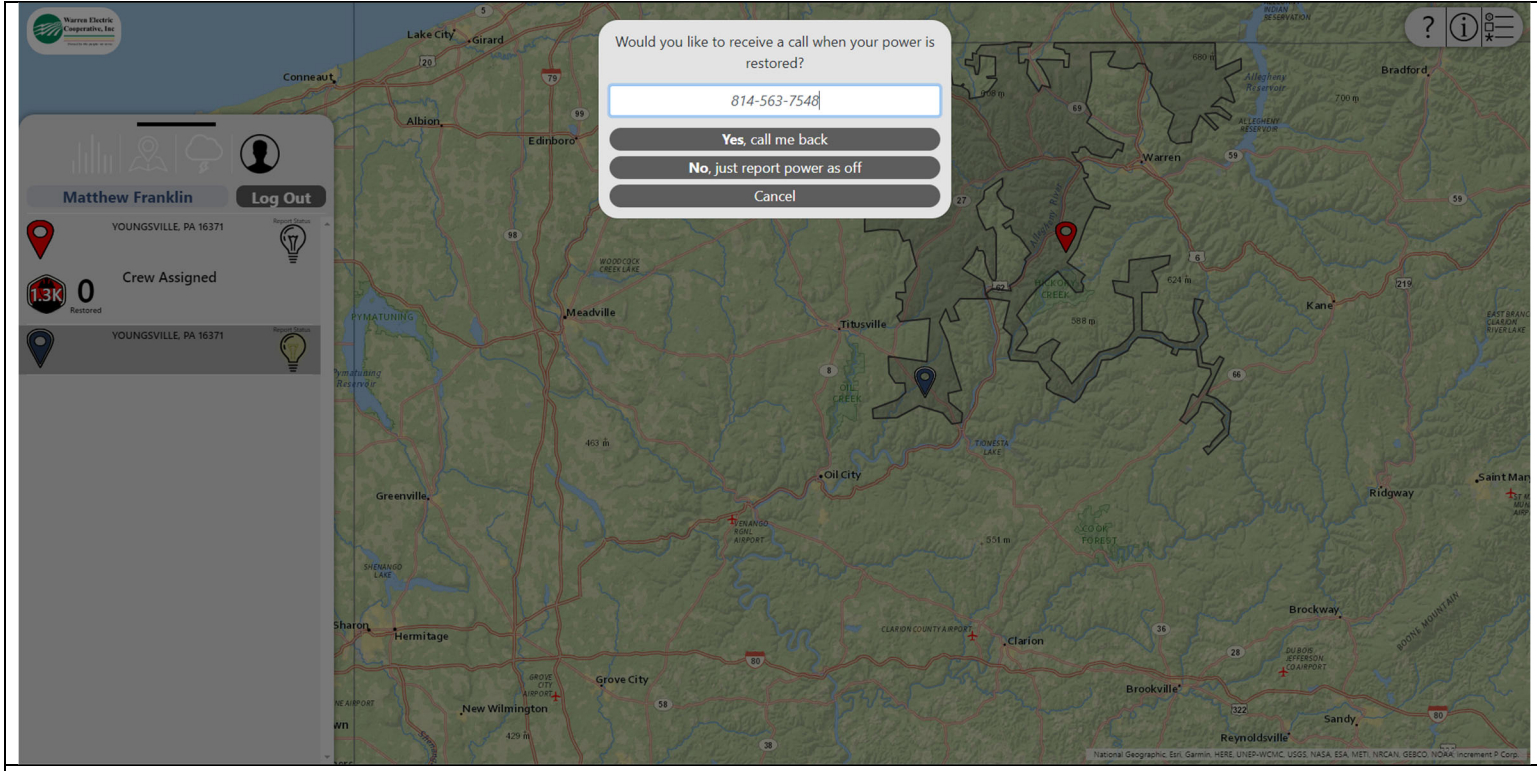

After clicking "Power is Off", you will have an option to enter a call-back number, then press "Yes, Call be back". If you do not want a call-back, simply press "No, just report power as off"

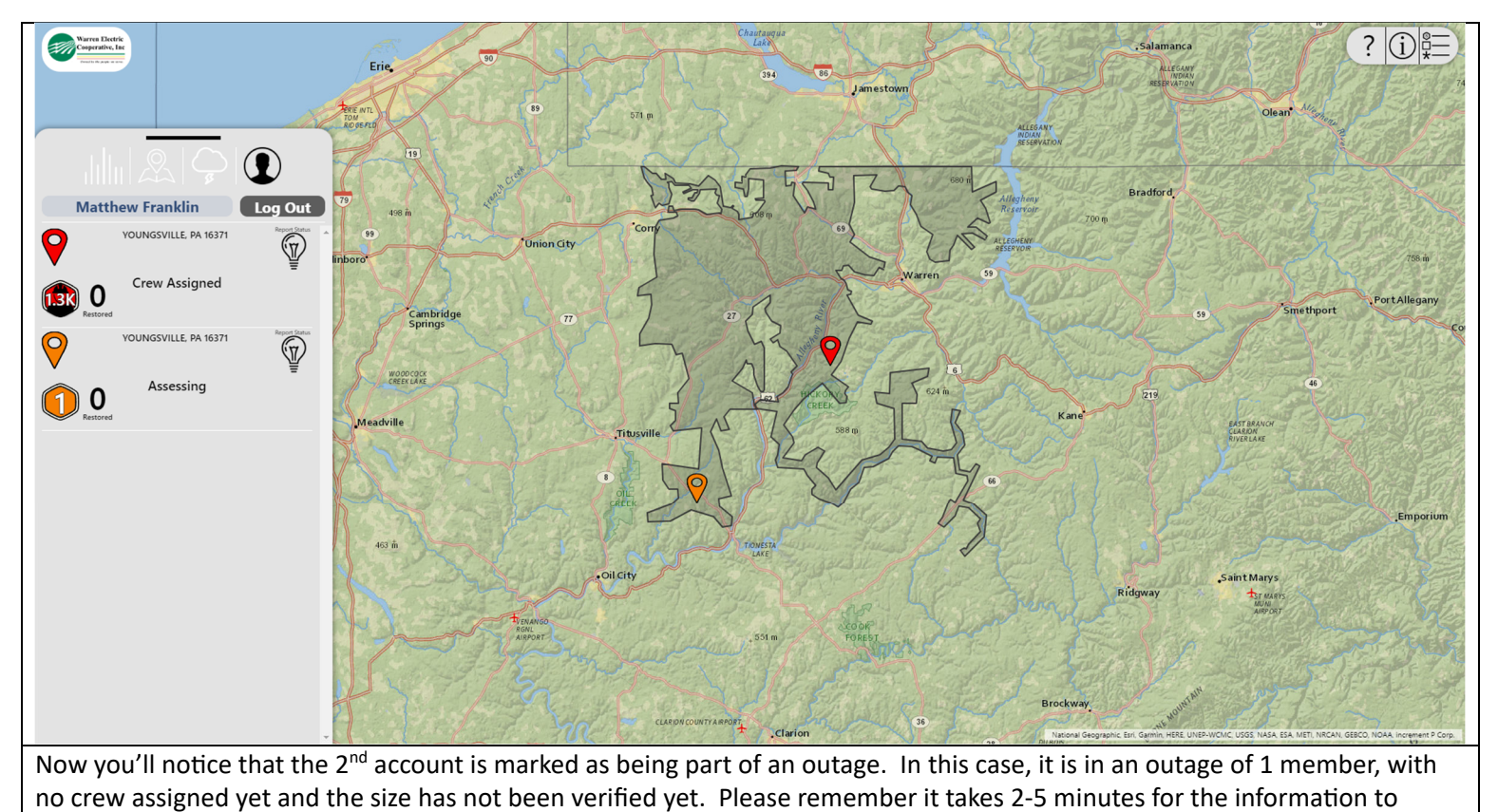

refresh on your screen, so please be patient while the system refreshes.